## カーソル位置を中心とした表示の移動や拡大縮小

ご存知でしたか?...スペースバーや[+][-]キーを使って、カーソル位置を画面の中 心に移動したり、拡大縮小できます。

Heln

## キーボードとカーソルを使って...

■Palmyra Quad #45149 - TNTatlas 6.6

File View Tool LegendView Examine GPS Options

- スペースバーを押すと、カーソル位置が画面の中心となるように表示が移動します。
- [+]キーを押すと、カーソルの位置を中心として拡大表示します。
- [-]キーを押すと、カーソルの位置を中心として縮小表示します。

<u>ଡାଲା ୦୫୫୧୦୦୦୫୯ ୧୮ ୭୪୭୭ ୭ ୭ ୦୦୭</u>

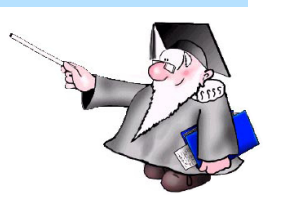

画面の下方にある建物を画面の中心に表示 するには、カーソル (矢印)の先端を建物の 上に置き、スペースバーを押します。

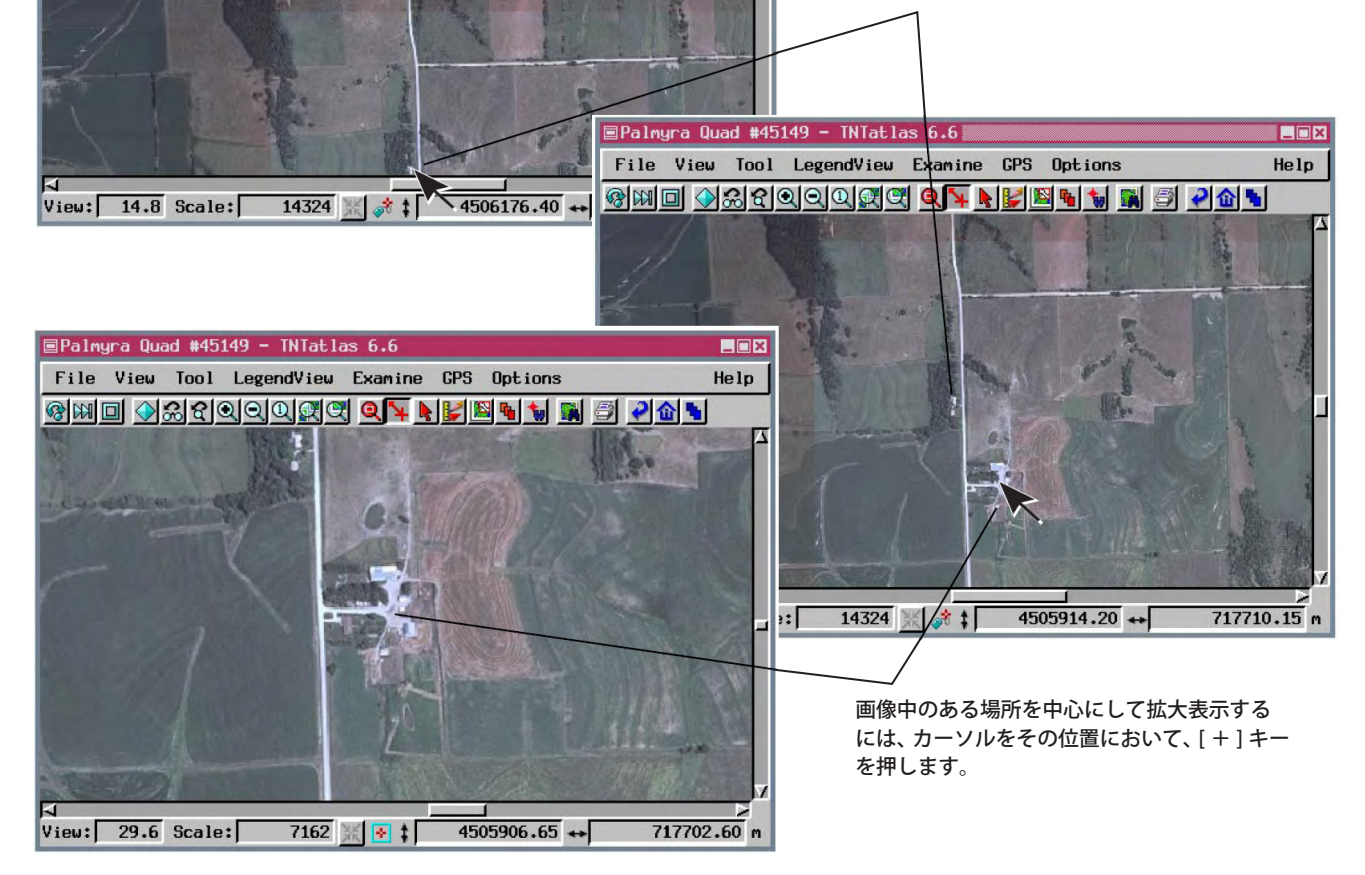

## キーボードとカーソルの使い方

- 中央に表示したい位置にカーソルを置きます。
- スペースバーまたは、[+]、[-]キーを押します。
- 本機能は TNTmips、TNTedit、TNTview、TNTatlas(X サーバ版、Windows 版とも ) で使えます。

さらに知りたいことがあれば...

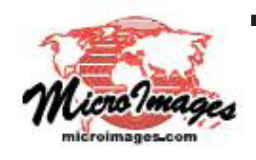

以下のクイックガイドをご覧下さい:

ホットキー (Hot Keys) (翻訳)株式会社オープンGIS 東京都墨田区吾妻橋 1-19-14 紀伊国屋ビル 1F Tel: (03)3623-2851 Fax: (03)3623-3025 E-mail: info@opengis.co.jp